# Sistema Expediente Electrónico (SEE)

# Vincular un documento y no recordar el número de documento *GEDO*.

Una vez que se accedió al Sistema de Expediente Electrónico, se muestra la pantalla de inicio que es la del Escritorio Único.

A la derecha de la pantalla se encuentra la lista de aplicaciones.

1- Se deberá dirigir al módulo EE

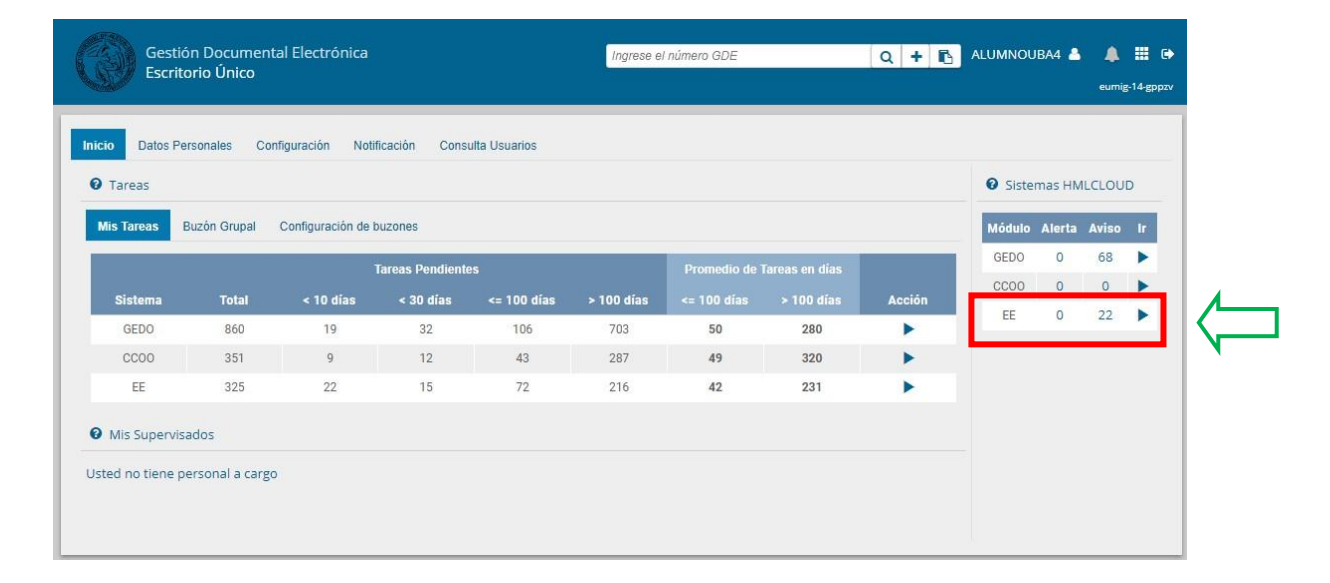

2- Se selecciona el Expediente al cual hay que hacer la vinculación del documento *GEDO* y seleccionar *Tramitar*.

|                | Gestión Docu<br>Expediente El   | imental Electrónica<br>lectrónico | 1                                     |          |                    |                                                                                     | Ingrese ei n               | úmero GDE          |                  | Q + 16               | ALUMNOU                  | BA4 🛔<br>eemi |
|----------------|---------------------------------|-----------------------------------|---------------------------------------|----------|--------------------|-------------------------------------------------------------------------------------|----------------------------|--------------------|------------------|----------------------|--------------------------|---------------|
| Buzón<br>Tarea | n de Tareas Buzón<br>as Usuarlo | Grupal Actividades                | Tareas Supervisados Tareas Otros Usua | rios Tan | eas en Paralelo Co | onsultas                                                                            |                            |                    |                  |                      | _                        |               |
| 0              | Buzón de Tareas Per             | ndientes                          |                                       |          |                    |                                                                                     |                            |                    |                  |                      |                          |               |
| 🖹 Cr           | rear Nueva Solicitud            | i 📄 Caratular Inte                | erno 🖹 Caratular Externo 🔻 Filtro     | S        |                    |                                                                                     |                            |                    |                  |                      |                          |               |
|                | Tarea/Estado                    | Fecha Últ. Modif.                 | Número Expediente                     |          | Código Trámite     | Descripción<br>del Trámite                                                          | Motivo                     | Motivo Pase        | Usuario Anterior | Usuario<br>Generador | Acciones                 |               |
| ☆              | Iniciación                      | 2020-11-04 14:43:19               | EX-2020-00044551HMLCLOUD-SG           | Ø        | IOPE00106          | Convenios<br>para<br>interactuar<br>con la<br>administración<br>pública no<br>Corte | NOMBRAMIEN<br>JOSE         | NOMBRAMIEN<br>JOSE | ALUMNOUBA7       | ALUMNOUBA7           | Seleccione               | •             |
| 습              | Iniciación                      | 2020-11-04 11:49:20               | EX-2020-00044543HMLCLOUD-REC          | ත        | CLOUDQC01          | Trámite de prueba - 001                                                             | COMPRAR<br>UNA<br>ABROCHAD | pase<br>aalumno 4  | ALUMNOUBA5       | ALUMNOUB             | Seleccione<br>Seleccione | •             |
| ŵ              | Tramitación                     | 2020-11-04 09:01:12               | EX-2020-00043976HMLCLOUD-SSHH         | (P)      | UNIV00013          | Plan de                                                                             | Trámite de                 | TOMADO             | ALUMNOUBA7       | ALUMNOUB             | Tramitar                 | -             |

Dirección General de Organización y Sistemas – FMED-UBA

3- Una vez posicionados en el Expediente, seleccionar el botón "Búsqueda de Documentos"

| Tramitación                   |                                    |                              |                       |                   |                                           | ×         |
|-------------------------------|------------------------------------|------------------------------|-----------------------|-------------------|-------------------------------------------|-----------|
| Expediente: EX-2021-00007115  | HMLCLOUD-REC                       |                              |                       |                   |                                           |           |
| Documentos Documentos de Tr   | rabajo Asociar Expediente Tramitac | ión Conjunta Fusión Historia | al Datos de la Carátu | la                |                                           |           |
|                               | Buscar por: Actuación              | Año Número                   | Ecosistema            | Repartición       |                                           |           |
|                               | Número<br>HMLCLOUD                 |                              |                       | ٩                 | C Vincular Documentos                     |           |
|                               | Número Q<br>Especial               |                              | HMLCLOUE -            | ٩                 |                                           |           |
|                               | C Subsanar Errores Materiales      | Iniciar Documento GEDO       | Notificar TAD         | \$ Pago TAD Q Bús | queda de Documentos                       |           |
| Con Pase                      |                                    |                              |                       |                   |                                           |           |
| « < 1 /2 > »                  | Existe más de una página.          |                              |                       |                   |                                           |           |
| Tipo de<br>Orden<br>Documento | Número Documento                   |                              | Referencia            |                   | Fecha de<br>Fecha de Creaci<br>Asociación | ón Acción |
|                               |                                    |                              |                       |                   | •                                         |           |
|                               |                                    |                              |                       | Q B               | úsqueda de Do                             | cumentos  |

4- Se abrirá una pantalla con distintas opciones de búsqueda:

| Datos de búsqueda<br>Fecha<br>desde<br>● Generados<br>□Mostrar sólo<br>Tipo Documen<br>Referencia | s por mi O Generados<br>lo los tipos de documento         | s por mi repartic<br>ps activos  | Fecha<br>hasta<br>ción<br>∏Todos los | documentos            |       |
|---------------------------------------------------------------------------------------------------|-----------------------------------------------------------|----------------------------------|--------------------------------------|-----------------------|-------|
| Fecha<br>desde<br>◉ Generados<br>□Mostrar sólo<br>Tipo Documen<br>Referencia                      | s por mi O Generado:<br>lo los tipos de documento<br>ento | s por mi repartic<br>os activos  | Fecha<br>hasta<br>ción<br>Todos los  | documentos            |       |
| ● Generados<br>□Mostrar sólc<br>Tipo Documen<br>Referencia                                        | s por mi O Generado:<br>lo los tipos de documento<br>ento | is por mi repartic<br>os activos | ción<br>Todos los                    | documentos            |       |
| Tipo Documer<br>Referencia                                                                        | ento                                                      | Q                                |                                      |                       |       |
| Referencia                                                                                        |                                                           |                                  |                                      |                       |       |
|                                                                                                   |                                                           |                                  |                                      | O Buscar Documento    |       |
|                                                                                                   |                                                           |                                  |                                      |                       |       |
| « < 1 /1 >                                                                                        | >                                                         |                                  |                                      |                       |       |
| Tipo de Documento Nú                                                                              | úmero de Documento                                        | Referenc                         | cia                                  | Fecha de Creación Acc | iones |

- 4.1- Búsqueda: por fecha
- 4.2- Búsqueda: "Generados por mí"
- 4.3- Búsqueda: "Generados por mi repartición"
- 4.4- Búsqueda: Tipo Documento
- 4.5- Búsqueda: Referencia

# 4.1- Búsqueda: por fecha

Al seleccionar el ícono de *calendario* se desplegará una interfaz especial de selección de fechas.

| Fecha                                      |         |         |          |          | <b>#</b> |     | Fe      | cha 🛗                 |
|--------------------------------------------|---------|---------|----------|----------|----------|-----|---------|-----------------------|
| desde                                      |         |         | t        | eb 2     | 021      |     | •       | ita                   |
| Generados por i                            | lun     | mar     | mié      | jue      | vie      | sáb | dom     |                       |
| ☐Mostrar sólo los                          | 1       | 2       | 3        | 4        | 5        | 8   | 7       | □Todos los documentos |
| Tipe Degurrent                             | 8<br>15 | 9<br>16 | 10<br>17 | 11<br>18 | 12<br>19 | 13  | 14      |                       |
| Tipo Documento                             | 22      | 23      | 24       | 25       | 26       | 27  | 28      |                       |
| Referencia                                 |         |         |          |          |          |     |         |                       |
| ≪ < 1 /1 > ≫<br>Tipo de Documento Número ( | de D    | ocum    | ento     |          |          | Ref | erencia | Q Buscar Documento    |

- a- Se deberán seleccionar los campos "Fecha desde" y "Fecha hasta".
- b- Una vez seleccionados ambos campos, se deberá apretar el botón "Buscar Documento".

Q Buscar Documento

c- Se desplegarán todos los documentos encontrados.

| Datos de bi                                                                         | úsqueda                              |                                                                                                   |                                                                                                   |                                                                 |                                                                                              |        | _        |
|-------------------------------------------------------------------------------------|--------------------------------------|---------------------------------------------------------------------------------------------------|---------------------------------------------------------------------------------------------------|-----------------------------------------------------------------|----------------------------------------------------------------------------------------------|--------|----------|
| Fe                                                                                  | echa<br>esde                         | 26-feb-2021                                                                                       |                                                                                                   | Fecha<br>nasta                                                  | 26-feb-2021                                                                                  |        |          |
|                                                                                     | ) Generados                          | s por mi 🛛 🔿 Gener                                                                                | ados por mi repartici                                                                             | ión                                                             |                                                                                              |        | •        |
| C                                                                                   | )Mostrar sól                         | lo los tipos de docum                                                                             | entos activos                                                                                     | Todos I                                                         | os documentos                                                                                |        |          |
| Т                                                                                   | ipo Docume                           | nto                                                                                               | Q                                                                                                 |                                                                 |                                                                                              |        |          |
| F                                                                                   | eferencia                            |                                                                                                   | 1.220                                                                                             |                                                                 |                                                                                              |        |          |
|                                                                                     | iererencio                           |                                                                                                   |                                                                                                   |                                                                 |                                                                                              |        |          |
|                                                                                     |                                      |                                                                                                   |                                                                                                   |                                                                 |                                                                                              |        |          |
|                                                                                     |                                      |                                                                                                   |                                                                                                   |                                                                 | Q Buscar Documen                                                                             | to     |          |
| « < 1<br>Tipo de Docur                                                              | /1 >                                 | »<br>imero de Documento                                                                           | Referenc                                                                                          |                                                                 | Q Buscar Documen                                                                             | Accio  | nes      |
| « < 1<br>Tipo de Docur<br>Carátula Exper                                            | 1/1 ><br>mento No<br>diente          | »<br>úmero de Documento<br>9V-2021-00007657-<br>HMLCLOUD-REC                                      | Reference<br>Carátula del expe<br>2021-00007656 - F<br>REC                                        | ia<br>sdiente EX-<br>4MLCLOUD-                                  | Q Buscar Documen                                                                             | Accio  | nes      |
| (C)     1       Tipo de Docur       Carátula Exper       Proyecto e       Resolució | 11 ><br>mento Nu<br>diente F<br>de n | »<br>imero de Documento<br>PV-2021-00007657-<br>HMLCLOUD-REC<br>IF-2021-00007641-<br>HMLCLOUD-REC | Reference<br>Carátula del expe<br>2021-00007656H<br>REC<br>proyecto de reso p                     | ia<br>ediente EX-<br>IMLCLOUD-<br>prueba 123                    | Q Buscar Documen<br>Fecha de Creación<br>26/02/2021 18:54:40<br>26/02/2021 15:52:40          | Accion | nes<br>Ł |
| « < 1 Tipo de Docur Carátula Experiencia Proyecto o Resolució                       | /1 ><br>nento Nt<br>diente F<br>de ) | »<br>imero de Documento<br>PV-2021-00007657-<br>HMLCLOUD-REC<br>IF-2021-00007641-<br>HMLCLOUD-REC | Reference<br>Carátula del expe<br>2021-00007656<br>REC<br>proyecto de reso p                      | ia<br>sdiente EX-<br>IMLCLOUD-<br>prueba 123                    | Q Buscar Documen                                                                             | Accion | nes<br>± |
| «        Tipo de Docur       Carátula Exper       Proyecto c       Resolució        | diente                               | »<br>imero de Documento<br>PV-2021-00007657-<br>HMLCLOUD-REC<br>IF-2021-00007641-<br>HMLCLOUD-REC | Reference<br>Carátula del expe<br>2021-00007656<br>REC<br>proyecto de reso p<br>Cantidad de regis | ia<br>idiente EX-<br>iMLCLOUD-<br>prueba 123<br>stros encontrac | Q Buscar Documen<br>Fecha de Creación<br>26/02/2021 18:54:40<br>26/02/2021 15:52:40<br>tos:2 | Accion | nes<br>± |

#### Pasos idénticos en todos los casos:

d- Una vez visualizado el documento GEDO, se ofrece la posibilidad de

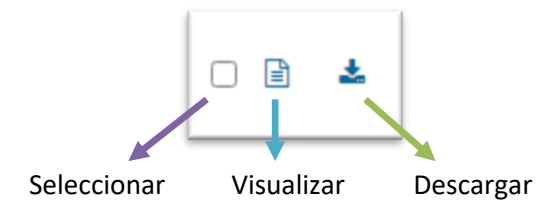

e- Seleccionar el documento GEDO que se debe vincular al EE y "seleccionarlo"

| Tipo de Documento         | Número de Documento               | Referencia                                                   | Fecha de Creación   | Acciones |           |
|---------------------------|-----------------------------------|--------------------------------------------------------------|---------------------|----------|-----------|
| Carátula Expediente       | PV-2021-00007657-<br>HMLCLOUD-REC | Carátula del expediente EX-<br>2021-00007656HMLCLOUD-<br>REC | 26/02/2021 18:54:40 |          | Ł         |
| Proyecto de<br>Resolución | IF-2021-00007641-<br>HMLCLOUD-REC | proyecto de reso prueba 123                                  | 26/02/2021 15:52:40 | 2 🗈 🗳    | Ŀ         |
|                           |                                   | Cantidad de registros encontrac                              | dos:2               |          | •         |
|                           |                                   |                                                              | Nincular Doct       | umento   | × Cancela |
| f- Apretar el b           | otón "Vincular do                 | cumento"                                                     | incular Documente   | 0        |           |

g- Se mostrará la pantalla de Expediente Electrónico con el documento-GEDO ya vinculado.

| Expedie                               | ente: EX-2021-00007484H                                                                                                    | IMLCLOUD-REC                                   |                                                                                                    |                          |                |                                                                              |                    |                                                                                |                                                                                           |                                                                                                    |                |                                                                                               |                     |
|---------------------------------------|----------------------------------------------------------------------------------------------------|------------------------------------------------|----------------------------------------------------------------------------------------------------|--------------------------|----------------|------------------------------------------------------------------------------|--------------------|--------------------------------------------------------------------------------|-------------------------------------------------------------------------------------------|----------------------------------------------------------------------------------------------------|----------------|-----------------------------------------------------------------------------------------------|---------------------|
| Docume                                | entos Documentos de Tra                                                                                                    | abajo Asociar Ex                               | pediente Tramitació                                                                                               | in Conjunta              | Fusión Histo   | rial Datos de la Cará                                                        | tula               |                                                                                |                                                                                           |                                                                                                    |                |                                                                                               |                     |
|                                       |                                                                                                    | Buscar por:                                    | Actuación                                                                                                    | Año                      | Número         | Ecosistema                                                                   | Repartición        |                                                                                |                                                                                           |                                                                                                    |                |                                                                                               |                     |
|                                       |                                                                                                    | Número<br>HMLCLOUD                             | Q                                                                                                    |                          |                | HMLCLOUE -                                                                   |                    | Q                                                                              | 🖞 Vincular [                                                                              | Documentos                                                                                                    |                |                                                                                               |                     |
|                                       |                                                                                                    | Número<br>Especial                             | ٩                                                                                                    |                          |                | HMLCLOUD -                                                                   |                    | Q                                                                              |                                                                                           |                                                                                                    |                |                                                                                               |                     |
|                                       |                                                                                                    | C Subsanar                                     | Errores Materiales                                                                                                | C Iniciar                | Documento GEDO | D P Notificar TAD                                                            | \$ Pago TAD        | Q Búsque                                                                       | da de Docu                                                                                | mentos                                                                                                    |                |                                                                                               |                     |
| Con Pa                                | se                                                                                                    |                                                |                                                                                                    |                          |                |                                                                              |                    |                                                                                |                                                                                           |                                                                                                    |                |                                                                                               |                     |
|                                       | Orden Tipo de Documento                                                                                                    |                                                |                                                                                                    |                          |                |                                                                              |                    |                                                                                |                                                                                           |                                                                                                    |                |                                                                                               |                     |
| Orden                                 | Tipo de Documento                                                                                                    |                                                | Número Documento                                                                                                  |                          |                | Referencia                                                                   |                    | Fech<br>Asoci                                                                  | ia de<br>ación                                                                            | Fecha de Creación                                                                                                    |                | Acc                                                                                           | ión:                |
| Orden<br>5                            | Tipo de Documento                                                                                                    | IF-202'                                        | Número Documento<br>1-00007641-HMLCLOUD-                                                                          | REC                      |                | Referencia<br>proyecto de reso prue                                          | ba 123             | Fech<br>Asoci<br>27/02/202                                                     | a de<br>ación<br>11 19:59:08                                                              | Fecha de Creación<br>26/02/2021<br>15:52:40                                                                                                    | Ē              | Acc<br>Ł                                                                                      | ión<br>Q            |
| Orden<br>5<br>4                       | Tipo de Documento<br>IF - Proyecto de Resolución<br>PV - Doc Providencia                                                                                 | IF-202<br>PV-202                               | Número Documento<br>1-00007641-HMLCLOUD+<br>21-00007488-HMLCLOUD                                                  | REC<br>-SG               |                | Referencia<br>proyecto de reso prue<br>Pase                                  | iba 123            | Fect<br>Asoci<br>27/02/202<br>23/02/202                                        | na de<br>iación<br>11 19:59:08<br>11 16:26:06                                             | Fecha de Creación<br>26/02/2021<br>15:52:40<br>23/02/2021<br>16:26:06                                                                                           | iii            | Acc<br>*                                                                                      | ción<br>Q           |
| Orden<br>5<br>4<br>3                  | Tipo de Documento<br>IF - Proyecto de Resolución<br>PV - Doc Providencia<br>PV - Doc Providencia                                                         | IF-202<br>PV-202<br>PV-202                     | Número Documento<br>1-00007641-HMLCLOUD4<br>21-00007488-HMLCLOUD                                                  | REC<br>-SG<br>REC        |                | Referencia<br>proyecto de reso prue<br>Pase<br>Pase                          | ba 123             | Fect<br>Asoci<br>27/02/202<br>23/02/202<br>23/02/202                           | a de<br>ación<br>11 19:59:08<br>11 16:26:06<br>11 16:22:21                                | Fecha de Creación<br>26/02/2021<br>15:52:40<br>23/02/2021<br>16:26:06<br>23/02/2021<br>16:22:21                                                                 | ľu<br>ľu       | ۸cc<br>ٹ<br>ٹ                                                                                 | ción                |
| <b>Orden</b><br>5<br>4<br>3           | Tipo de Documento<br>IF - Proyecto de Resolución<br>PV - Doc Providencia<br>PV - Doc Providencia<br>NO - NOTA                                            | IF-202'<br>PV-202<br>PV-202<br>NO-202          | Número Documento<br>1-00007641-HMLCLOUD-<br>21-00007488-HMLCLOUD<br>1-00007487-HMLCLOUD-<br>1-00007486-HMLCLOUD-  | REC<br>-SG<br>REC<br>REC |                | Referencia<br>proyecto de reso prue<br>Pase<br>Pase<br>Creacion de documento | o, petic           | Fect<br>Asoci<br>27/02/202<br>23/02/202<br>23/02/202<br>23/02/202              | a de<br>iación<br>11 19:59:08<br>11 16:26:06<br>11 16:22:21<br>11 16:19:24                | Fecha de Creación<br>26/02/2021<br>15:52:40<br>23/02/2021<br>16:26:06<br>23/02/2021<br>16:22:21<br>23/02/2021<br>16:18:22                                       | lu<br>lu<br>lu | Acc<br>2<br>2<br>2<br>2<br>2<br>2<br>2<br>2<br>2<br>2<br>2<br>2<br>2<br>2<br>2<br>2<br>2<br>2 | q                   |
| <b>Orden</b><br>5<br>4<br>3<br>2<br>1 | Tipo de Documento       IF - Proyecto de Resolución       PV - Doc Providencia       PV - Doc Providencia       NO - NOTA       PV - Carátula Expediente | IF-202<br>PV-202<br>PV-202<br>NO-202<br>PV-202 | Número Documento<br>1-00007641-HMLCLOUD-<br>21-00007488-HMLCLOUD-<br>1-00007486-HMLCLOUD-<br>1-00007486-HMLCLOUD- | REC<br>-SG<br>REC<br>REC |                | Referencia proyecto de reso prue Pase Creacion de documento Carátula         | be 123<br>o, petic | Feet<br>Asoci<br>27/02/202<br>23/02/202<br>23/02/202<br>23/02/202<br>23/02/202 | ia de<br>ación<br>11 19:59:08<br>11 16:26:06<br>11 16:22:21<br>11 16:19:24<br>11 16:08:06 | Fecha de Creación<br>26/02/2021<br>15:52:40<br>23/02/2021<br>16:26:06<br>23/02/2021<br>16:22:21<br>16:18:22<br>23/02/2021<br>16:18:22<br>23/02/2021<br>16:08:03 |                | Acc<br>2<br>2<br>2<br>2<br>2<br>2<br>2<br>2<br>2<br>2<br>2                                    | ción<br>Q<br>(<br>( |

Los pasos d), e), f) y g) son idénticos para todos los casos.

# 4.2- Búsqueda: "Generados por mí"

a- Se deberá seleccionar la opción "Generados por mí"

b- Luego se deberá apretar el botón "Buscar Documento".

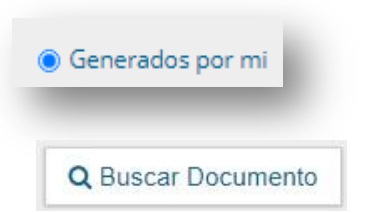

c- Se desplegarán todos los documentos encontrados.

| Datos de búsqueda                                                                                                    |                                                                                                    |                                                                                                    |                                                                                                    |                                                                                                    |          |
|----------------------------------------------------------------------------------------------------|----------------------------------------------------------------------------------------------------|----------------------------------------------------------------------------------------------------|----------------------------------------------------------------------------------------------------|----------------------------------------------------------------------------------------------------|----------|
| Fecha<br>desde                                                                                                    | ados por mi 🔿 Genera                                                                                                    | Fecha<br>hasta<br>ados por mi repartición                                                                                                    | E                                                                                                    | 1                                                                                                    |          |
| ☐Mostrar<br>Tipo Docu<br>Referenc                                                                                                    | r sólo los tipos de docum<br>imento                                                                                                    | entos activos 🛛 Todos I                                                                                                    | los documentos                                                                                                    |                                                                                                    |          |
|                                                                                                    |                                                                                                    |                                                                                                    |                                                                                                    |                                                                                                    |          |
|                                                                                                    |                                                                                                    |                                                                                                    | Q Buscar Document                                                                                                    | to                                                                                                    |          |
| « < 1 / 133 Tipo de Documento                                                                                                    | > ><br>Número de Documento                                                                                                    | Referencia                                                                                                    | Q Buscar Document                                                                                                    | Acciones                                                                                                    |          |
| <ul> <li>&lt; 1 / 133</li> <li>Tipo de Documento</li> <li>Carátula Expediente</li> </ul>                                                      | Xúmero de Documento PV-2021-00007657- HMLCLOUD-REC                                                                                                    | Referencia<br>Carátula del expediente EX-<br>2021-00007656 - HMLCLOUD-<br>REC                                                                                                    | Q Buscar Document<br>Fecha de Creación<br>26/02/2021 18:54:40                                                          | Acciones                                                                                                    |          |
| <ul> <li>&lt; 1 / 133</li> <li>Tipo de Documento</li> <li>Carátula Expediente</li> <li>Proyecto de<br/>Resolución</li> </ul>                  | Xúmero de Documento PV-2021-00007657- HMLCLOUD-REC IF-2021-00007641- HMLCLOUD-REC                                                                                                    | Referencia<br>Carátula del expediente EX-<br>2021-00007656HMLCLOUD-<br>REC<br>proyecto de reso prueba 123                                                                                                    | Q Buscar Document<br>Fecha de Creación<br>26/02/2021 18:54:40<br>26/02/2021 15:52:40                                   | Acciones                                                                                                    |          |
| <ul> <li>&lt; 1 / 133</li> <li>Tipo de Documento</li> <li>Carátula Expediente</li> <li>Proyecto de<br/>Resolución</li> <li>Informe</li> </ul> | >     >     >     >     >     >     >     >     >     >     >     >     >     >     >     >     >     >     >     >     >     >     >     >     >     >     >     >     >     >     >     >     >     >     >     >     >     >     >     >     >     >     >     >     >     >     >     >     >     >     >     >     >     >     >     >     >     >     >     >     >     >     >     >     >     >     >     >     >     >     >     >     >     >     >     >     >     >     >     >     >     >     >     >     >     >     >     >     >     >     >     >     >     >     >     >     >     >     >     >     >     >     >     >     >     >     >     >     >     >     >     >     >     >     >     >     >     >     >     >     >     >     >     >     >     >     >     >     >     >     >     >     >     >     >     >     >     >     >     >     >     >     >     >     >     >     >     >     >     >     >     >     >     >     >     >     >     >     >     >     >     >     >     >     >     >     >     >     >     > <td <td="" <td<="" td=""><td>Referencia<br/>Carátula del expediente EX-<br/>2021-00007656 - HMLCLOUD-<br/>REC<br/>proyecto de reso prueba 123<br/>knkvvd</td><td>Q Buscar Document<br/>Fecha de Creación<br/>26/02/2021 18:54:40<br/>26/02/2021 15:52:40<br/>25/02/2021 11:51:44</td><td>Acciones</td></td> | <td>Referencia<br/>Carátula del expediente EX-<br/>2021-00007656 - HMLCLOUD-<br/>REC<br/>proyecto de reso prueba 123<br/>knkvvd</td> <td>Q Buscar Document<br/>Fecha de Creación<br/>26/02/2021 18:54:40<br/>26/02/2021 15:52:40<br/>25/02/2021 11:51:44</td> <td>Acciones</td> | Referencia<br>Carátula del expediente EX-<br>2021-00007656 - HMLCLOUD-<br>REC<br>proyecto de reso prueba 123<br>knkvvd | Q Buscar Document<br>Fecha de Creación<br>26/02/2021 18:54:40<br>26/02/2021 15:52:40<br>25/02/2021 11:51:44 | Acciones |

Ver pasos: d) Opciones, e) Seleccionar, f) Vincular y q) Terminado.

#### 4.3- Búsqueda: "Generados por mí repartición"

| a- Se deberá seleccionar la opción "Generados por mí | Generados por mi repartición |
|------------------------------------------------------|------------------------------|
| repartición".                                        | с і і                        |

| b- Se desplegará una<br>nueva opción<br>"Usuario firmante" | <ul> <li>○ Generados por mi ● Generados por mi repartición</li> <li>□Usuario Firmante</li> </ul> |
|------------------------------------------------------------|--------------------------------------------------------------------------------------------------|
| que al seleccionarlo,                                      | ☐Mostrar sólo los tipos de documentos activos ☐Todos los documentos                              |
| se deberá completar<br>con el nombre del                   | Tipo Documento Q                                                                                 |
| usuario que haya                                           | Referencia                                                                                       |
| firmado el <i>GEDO.</i>                                    | Q Buscar Documento                                                                               |

c- Se puede buscar por:

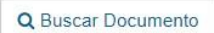

- opción "Usuario firmante" ó

- simplemente "Generados por mi repartición" y luego seleccionar botón "Buscar Documento".

| Datos de búsqueda                                                                                                    |                                                                                                    |                                                                                                    |                                                                                                    |          |
|----------------------------------------------------------------------------------------------------|----------------------------------------------------------------------------------------------------|----------------------------------------------------------------------------------------------------|----------------------------------------------------------------------------------------------------|----------|
| Fecha<br>desde<br>® Gener                                                                                                    | ados por mi 🛛 Genen                                                                                                    | Fecha<br>hasta                                                                                                    | ľ                                                                                                    | 1        |
| Mostra                                                                                                    | r sólo los tipos de docum                                                                                                    | entos activos 🛛 🗍 Todos I                                                                                             | los documentos                                                                                              |          |
| Tipo Doc                                                                                                    | umento                                                                                                    | Q                                                                                                    |                                                                                                    |          |
| Reference                                                                                                    | ia                                                                                                    |                                                                                                    |                                                                                                    |          |
|                                                                                                    |                                                                                                    |                                                                                                    | O Russes Desument                                                                                           |          |
|                                                                                                    |                                                                                                    |                                                                                                    |                                                                                                    |          |
|                                                                                                    |                                                                                                    |                                                                                                    | Q Duscar Document                                                                                           |          |
| « < 1 /2<br>Tipo de Documento                                                                                                    | > >><br>Número de Documento                                                                                                    | Referencia                                                                                                    | Fecha de Creación                                                                                           | Acciones |
| «     1     /2       Tipo de Documento       Carátula Expediente                                                                            | Número de Documento<br>PV-2021-00007657-<br>HMLCLOUD-REC                                                                                                    | Referencia<br>Carátula del expediente EX-<br>2021-00007656HIMLCLOUD-<br>REC                                           | Fecha de Creación<br>26/02/2021 18:54:40                                                                    | Acciones |
| <ul> <li>Carácula Expediente</li> <li>Proyecto de<br/>Resolución</li> </ul>                                                                 | Xumero de Documento PV-2021-00007657- HMLCLOUD-REC IF-2021-00007641- HMLCLOUD-REC                                                                                                    | Referencia<br>Carátula del expediente EX-<br>2021-00007656HIMLCLOUD-<br>REC<br>proyecto de reso prueba 123            | Fecha de Creación           26/02/2021 18:54:40           26/02/2021 15:52:40                               | Acciones |
| <ul> <li>(&lt; 1 /2</li> <li>Tipo de Documento</li> <li>Carácula Expediente</li> <li>Proyecto de<br/>Resolución</li> <li>Informe</li> </ul> | >         >>           Número de Documento           PV-2021-00007657-           HMLCLOUD-REC           IF-2021-00007641-           HMLCLOUD-REC           IF-2021-00007558-           HMLCLOUD-REC | Referencia<br>Carátula del expediente EX-<br>2021-00007656- HIMLCLOUD-<br>REC<br>proyecto de reso prueba 123<br>knkwd | C Doscar Document<br>Fecha de Creación<br>26/02/2021 18:54:40<br>26/02/2021 15:52:40<br>25/02/2021 11:51:44 | Acciones |

Se desplegarán todos los documentos encontrados.

Ver pasos: d) Opciones, e) Seleccionar, f) Vincular y q) Terminado.

## 4.4- Búsqueda: Tipo Documento

a- Se deberá seleccionar la opción *"Tipo de documento"* haciendo clic en la *lupita*.

|          |                |                                                       | '              |               | ,               |
|----------|----------------|-------------------------------------------------------|----------------|---------------|-----------------|
|          |                | Tipo Docu                                             | mento          |               |                 |
|          |                |                                                       |                |               |                 |
| b- Se de | splegará la o  | pción de todos lo                                     | os Tipos de do | ocumentos GEI | DO disponibles. |
|          | Tipo Documento |                                                       | 2              |               |                 |
|          | Referencia     | Búsqueda Tipo Documen                                 | ito            |               | ^               |
|          |                | Buscar                                                |                |               |                 |
|          |                | Nombre                                                | Acrónimo       | Descripción   | Características |
|          | /1 > >>        | <ul> <li>Acta</li> <li>Acto Administrativo</li> </ul> |                |               |                 |
|          | cumento Número | <ul> <li>Anexo</li> <li>Caratula Variable</li> </ul>  |                |               |                 |
|          |                | Certif., Const., Compr.                               |                |               |                 |
|          |                | Comunicaciones                                        |                |               |                 |
|          |                | Contrato                                              |                |               |                 |
|          |                | Convenios y Contratos                                 |                |               |                 |
|          |                |                                                       |                |               |                 |

Pudiendo ingresar parte del nombre del documento *GEDO*, se desplegarán los Tipos de Documentos disponibles con ese nombre de documento *GEDO*, debiendo seleccionar el documento buscado.

| Tipo Documento | COP                                          |          |                        |                 |  |  |
|----------------|----------------------------------------------|----------|------------------------|-----------------|--|--|
| Referencia     | Búsqueda Tipo Documento                      |          |                        |                 |  |  |
|                | Buscar Cop                                   |          |                        |                 |  |  |
|                | Nombre                                       | Acrónimo | Descripción            | Características |  |  |
|                | <ul> <li>Documentación Financiera</li> </ul> |          |                        |                 |  |  |
| /1 > >>        | Cotización/Presupues                         | COPRE    | Cotización/Presupuesto |                 |  |  |
| cumento Número | Inf; Prov; Dictámentes                       |          |                        |                 |  |  |
|                | Copia Digitalizada                           | COPDI    | Copia Digitalizada     |                 |  |  |

c- Una vez seleccionado, se deberá apretar el botón "Buscar Documento".

| Búsqueda de Doc | umentos                                                                                                    | × |
|-----------------|----------------------------------------------------------------------------------------------------|---|
|                 | Datos de búsqueda                                                                                                   |   |
|                 | Fecha 🛗 Fecha 🛗<br>desde hasta                                                                                      |   |
|                 | Generados por mi     Generados por mi repartición     Guerrados por mi repartición     Guerrados por mi repartición |   |
|                 | Tipo Documento COPDI Q                                                                                              |   |
|                 | Referencia                                                                                                    |   |
| 2               | Q Buscar Documento                                                                                                  |   |
|                 |                                                                                                    |   |
| DC              | Tipo de Documento Número de Documento Referencia Fecha de Creación Acciones                                         |   |
|                 |                                                                                                    |   |
|                 | Cancelar Science Cancelar                                                                                           |   |

c- Se desplegarán todos los documentos encontrados.

| squeda de Documento |                                |                                          |                                                                    |                     |          |  |
|---------------------|--------------------------------|------------------------------------------|--------------------------------------------------------------------|---------------------|----------|--|
| Γ                   | Datos de búsqueda              |                                          |                                                                    |                     |          |  |
|                     | Fecha<br>desde                 |                                          | Fecha<br>hasta                                                     |                     | 1        |  |
|                     | <ul> <li>Generation</li> </ul> | ados por mi 🛛 🔿 Genera                   | ados por mi repartición                                            |                     |          |  |
|                     | Mostra                         | r sólo los tipos de docume               | entos activos 🛛 🔲 Todos l                                          | os documentos       |          |  |
|                     | Tipo Doci                      | umento                                   | ٩                                                                  |                     |          |  |
|                     | Reference                      | tia                                      |                                                                    |                     |          |  |
|                     |                                |                                          |                                                                    | Q Buscar Document   | 0        |  |
|                     |                                |                                          |                                                                    |                     |          |  |
| *                   | < 1 /5                         | > >>                                     |                                                                    |                     |          |  |
| Tin                 | o de Documento                 | Número de Documento                      | D. farmala                                                         | Facha da Ossación   | Accioner |  |
| 112                 |                                | Rumero de Documento                      | Referencia                                                         | recha de Creación   | Acciones |  |
| Co                  | pia Digitalizada               | COPDI-2021-<br>00007502-<br>HMLCLOUD-REC | Comisión de Enseñanza I –<br>Reunión del día 22 de febrero<br>2021 | 23/02/2021 20:44:43 |          |  |

Ver pasos: d) Opciones, e) Seleccionar, f) Vincular y q) Terminado.

## 4.5- Búsqueda: Referencia

a- Se deberá seleccionar la opción "Referencia" escribiendo una o varias palabras de la misma.

| úsqueda de Documentos                                                                                                    | * |
|----------------------------------------------------------------------------------------------------|---|
| Datos de búsqueda                                                                                                    |   |
| Fecha Eecha Eecha |   |
| Generados por mi                                                                                                    |   |
| Mostrar sólo los tipos de documentos activos Dodos los documentos                                                                                                    |   |
| Tipo Documento Q                                                                                                    |   |
| Referencia Comisión                                                                                                    |   |
| Q Buscar Documento                                                                                                    |   |
| « < 1 /1 > »                                                                                                    |   |
| Tipo de Documento Número de Documento Referencia Fecha de Creación Acciones                                                                                                    |   |
|                                                                                                    |   |
| Nincular Documento ★ Cancelar                                                                                                    |   |

a- Una vez ingresado el texto, se deberá apretar el botón "Buscar Documento".

b- Se desplegarán todos los documentos encontrados.

| I                                                               |                                                                                  |                                                                                                    |                                                                                                    |
|-----------------------------------------------------------------|----------------------------------------------------------------------------------|----------------------------------------------------------------------------------------------------|----------------------------------------------------------------------------------------------------|
|                                                                 | Fecha     basta                                                                  |                                                                                                    |                                                                                                    |
| rados por mi 🛛 🔿 Genera                                         | ados por mi repartición                                                          |                                                                                                    |                                                                                                    |
| ar sólo los tipos de docume                                     | entos activos 🛛 🗍 Todos I                                                        | os documentos                                                                                                    |                                                                                                    |
| umento                                                          | Q                                                                                |                                                                                                    |                                                                                                    |
| cia Comisión                                                    |                                                                                  |                                                                                                    |                                                                                                    |
|                                                                 |                                                                                  | Q Buscar Document                                                                                                    | 0                                                                                                    |
| >>_                                                             |                                                                                  |                                                                                                    |                                                                                                    |
|                                                                 |                                                                                  |                                                                                                    |                                                                                                    |
| Número de Documento                                             | Referencia                                                                       | Fecha de Creación                                                                                                    | Acciones                                                                                                    |
| Número de Documento<br>COPDI-2021-<br>00007502-<br>HMLCLOUD-REC | Referencia<br>Comisión de Enseñanza I –<br>Reunión del día 22 de febrero<br>2021 | Fecha de Creación<br>23/02/2021 20:44:43                                                                                            | Acciones                                                                                                    |
|                                                                 | rados por mi O Genera<br>ar sólo los tipos de docume<br>umento<br>Cia Comisión   | Echa<br>Fecha<br>hasta<br>rados por mi ○ Generados por mi repartición<br>ar sólo los tipos de documentos activos □Todos I<br>umento | Fecha<br>hasta<br>rados por mi O Generados por mi repartición<br>ar sólo los tipos de documentos activos Todos los documentos<br>umento Q<br>cia Comisión<br>Q Buscar Document |

Ver pasos: d) Opciones, e) Seleccionar, f) Vincular y q) Terminado.